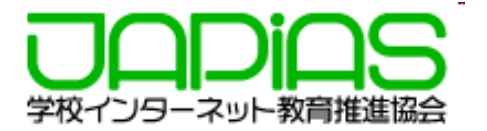

# 第24回全国中学高校Webコンテスト

# Teamsの事前接続・確認方法について

2022年2月11日 学校インターネット教育推進協会 はじめに

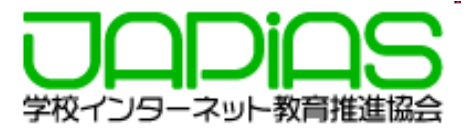

Teamsの利用にあたっては,学校・組織アカウント,フ リーアカウント,ブラウザでのログインなど利用方法が複 数ありますが,本マニュアルでは,主にブラウザでログイ ンする場合の方法にて解説します。

学校アカウントやフリーアカウントがない人(事情により インストールできない場合)や慣れていない人は, PC端末 を用いてブラウザでログインすることをお勧めします。

ブラウザは, Chorme,Edgeのいずれかを利用してください。ここではChromeで行います。

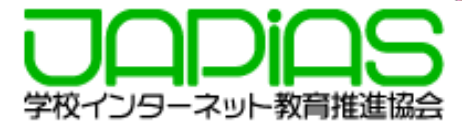

#### ファイナリストプレゼンテーション・質疑応答メニューのURLは2月11日に 発信された【プレゼン審査に関するお知らせ】に記載されています。自宅など から参加することを想定し,メールを受け取ったコーチ・リーダーは,各メン バーにも転送しておいてください。

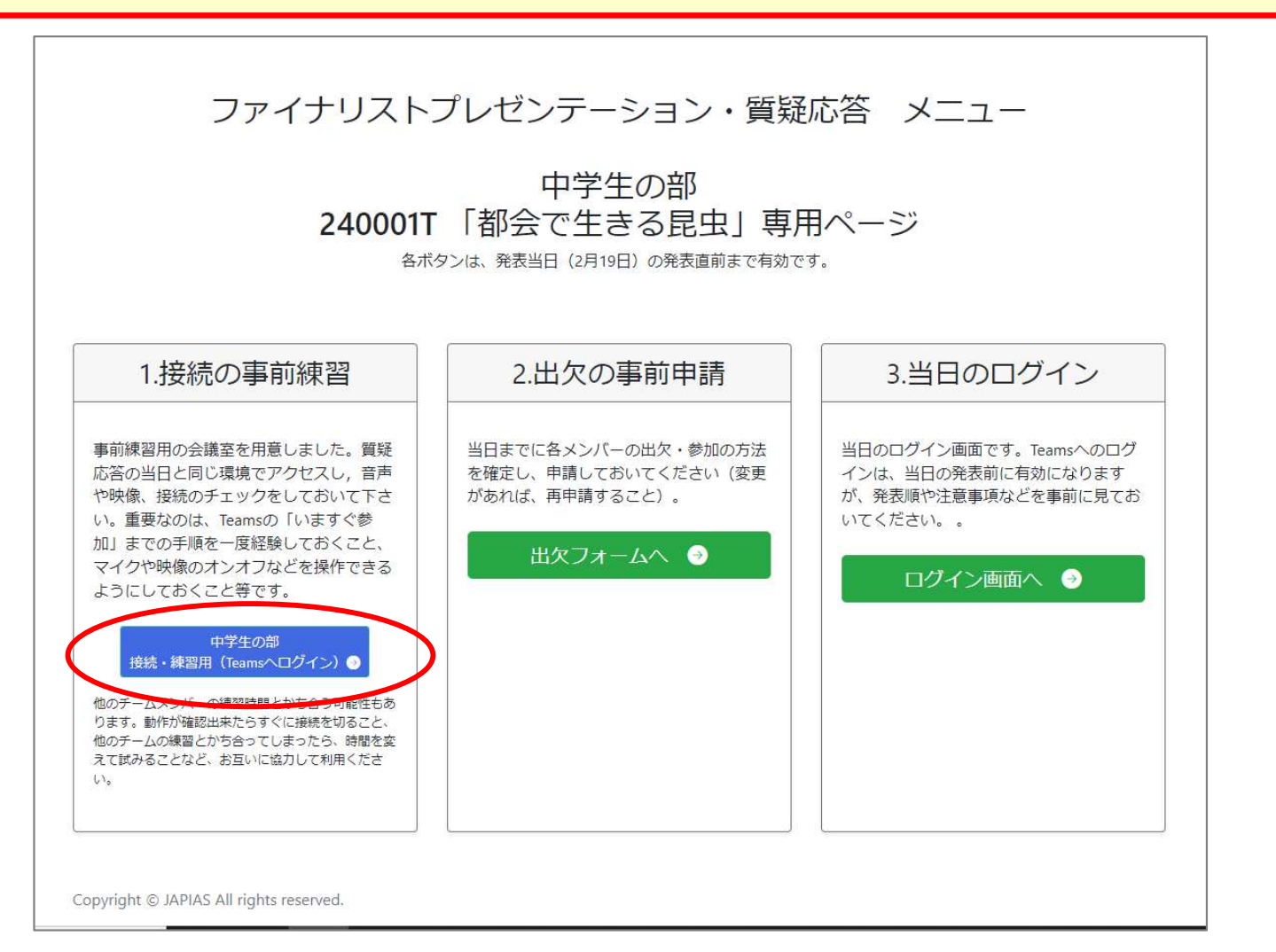

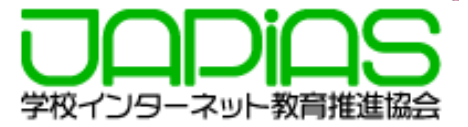

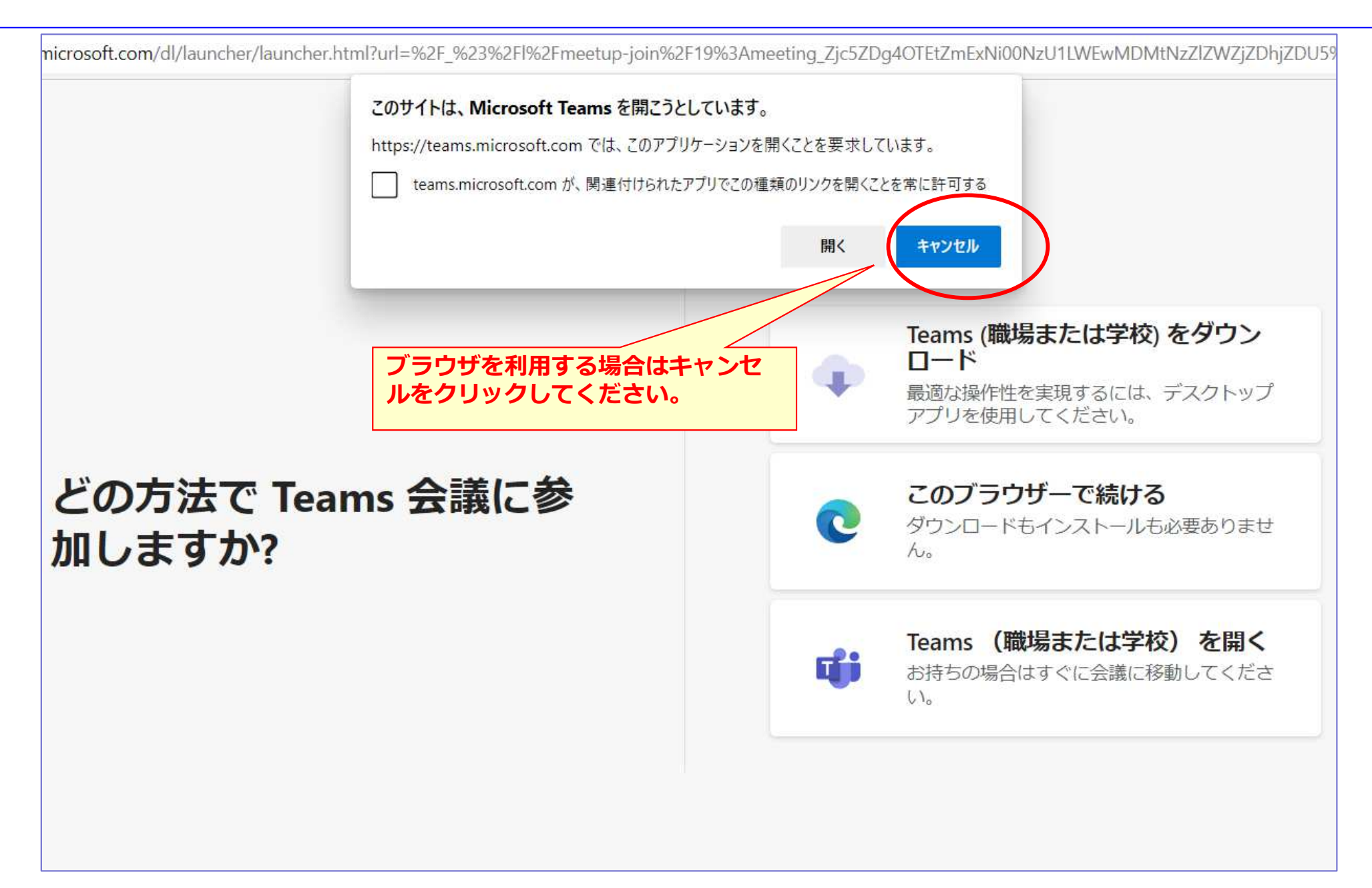

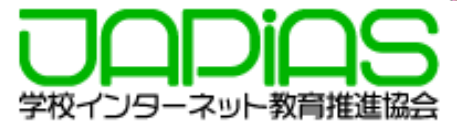

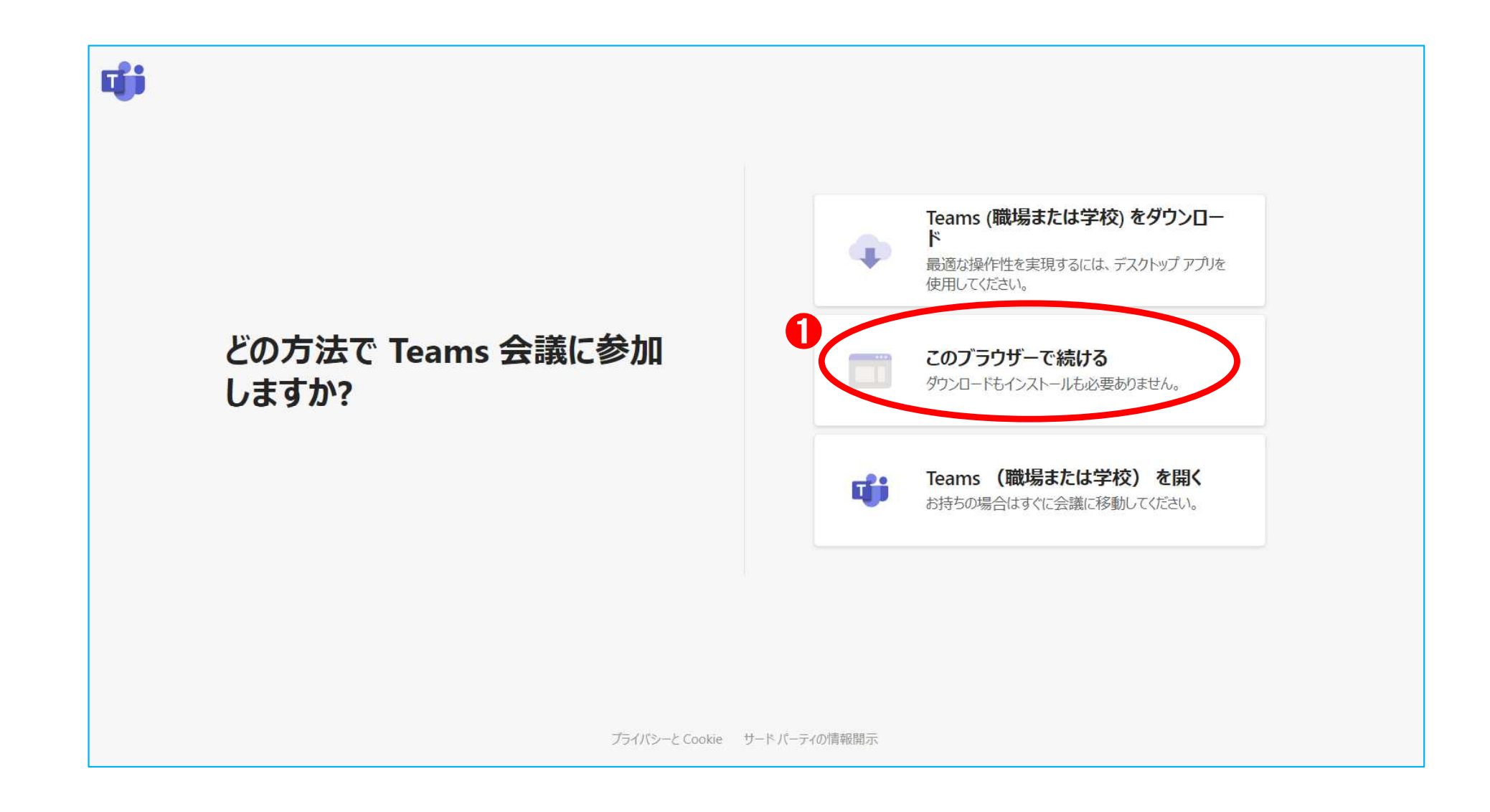

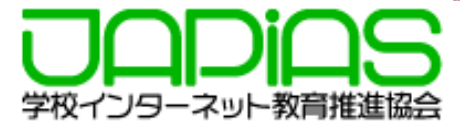

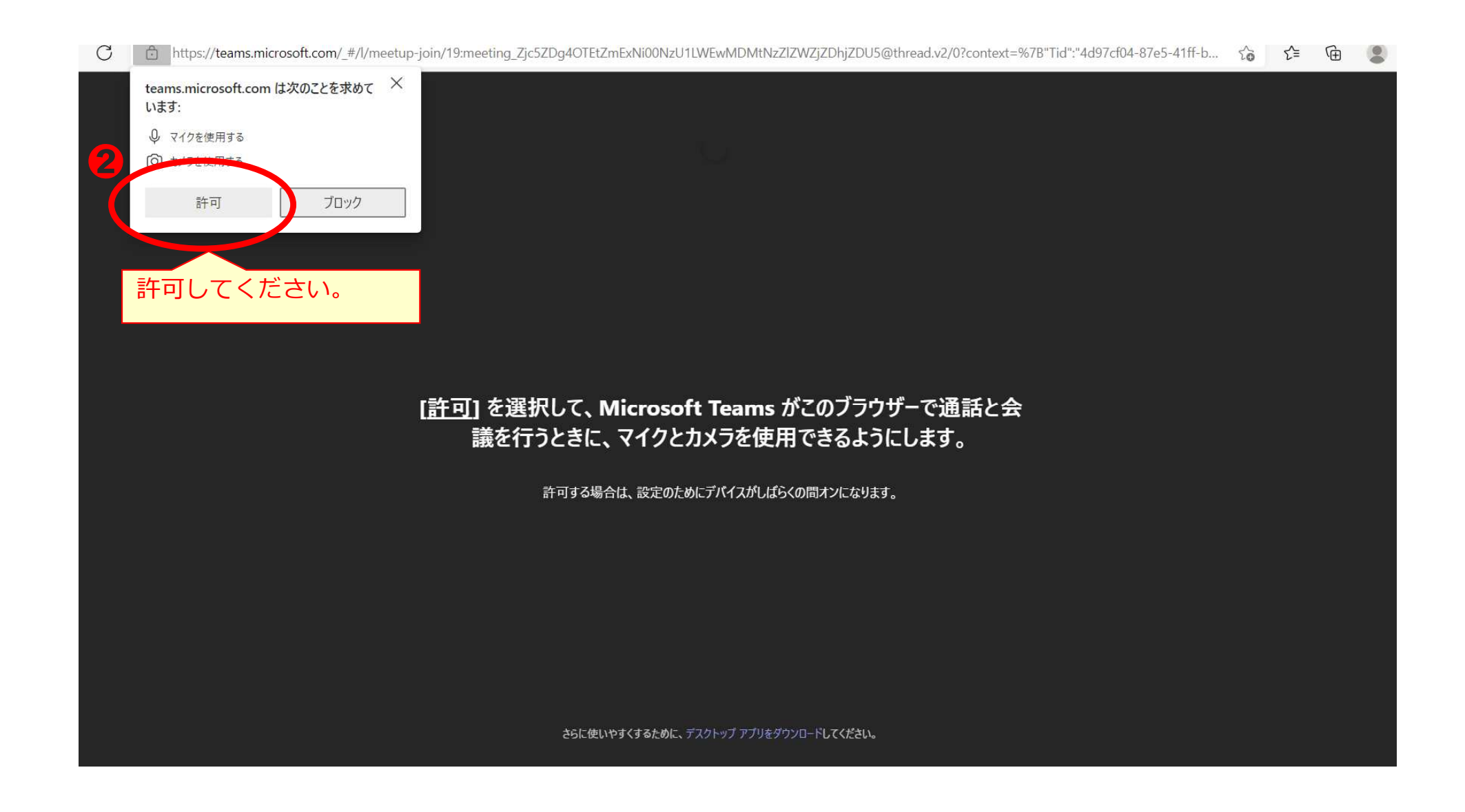

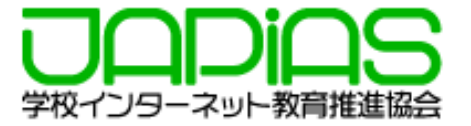

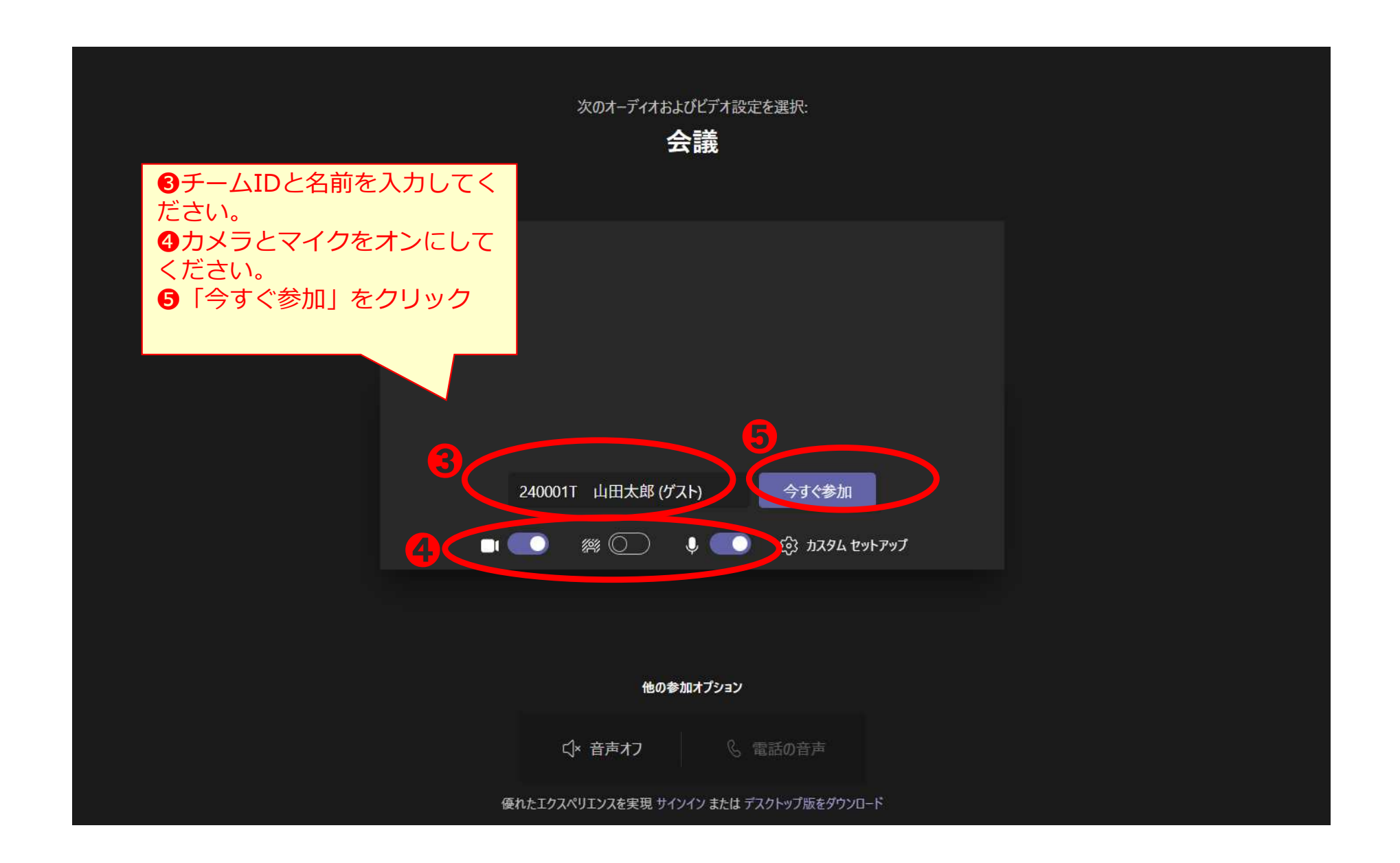

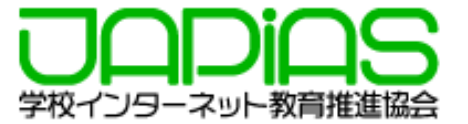

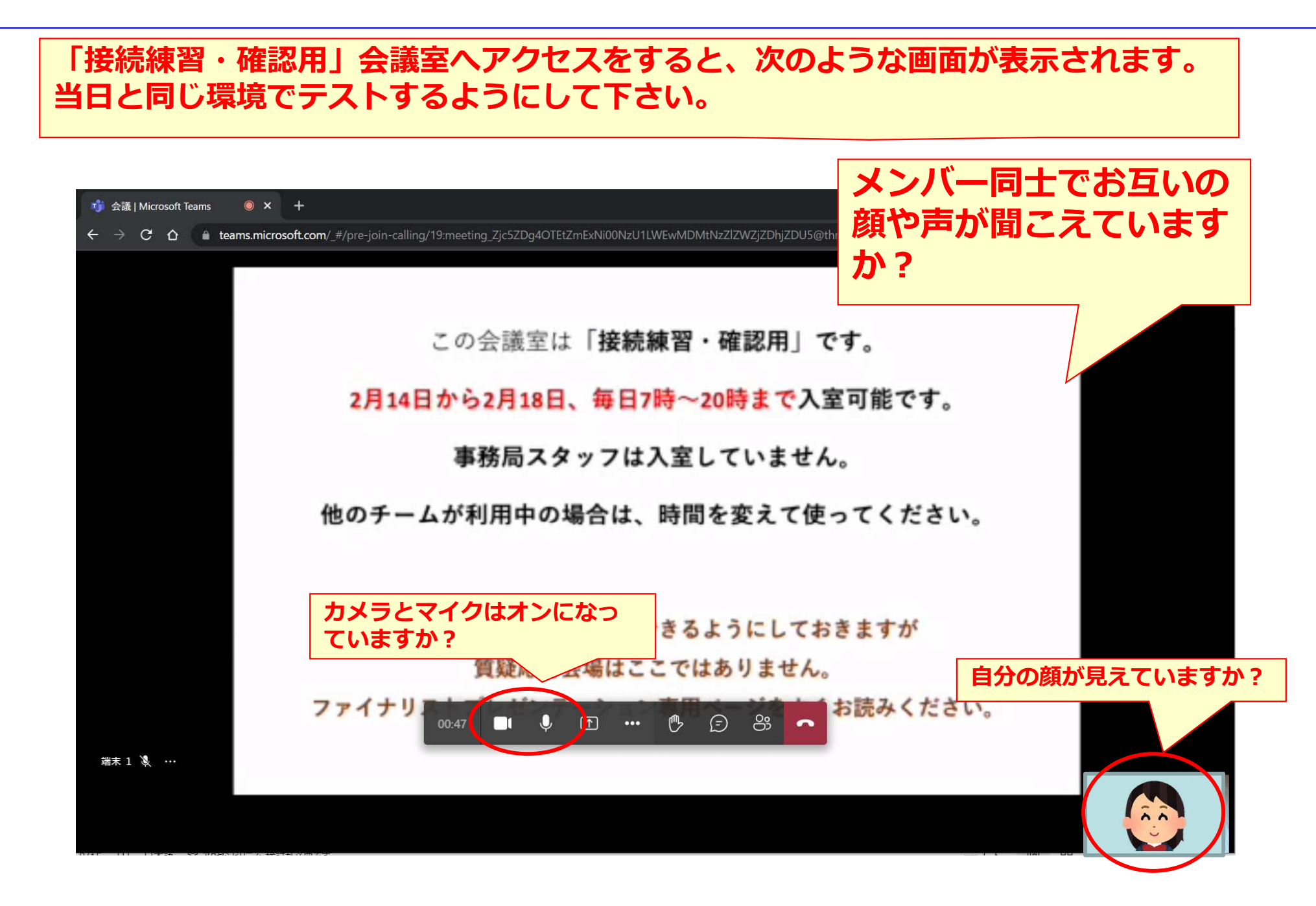

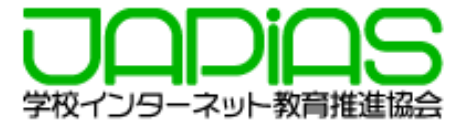

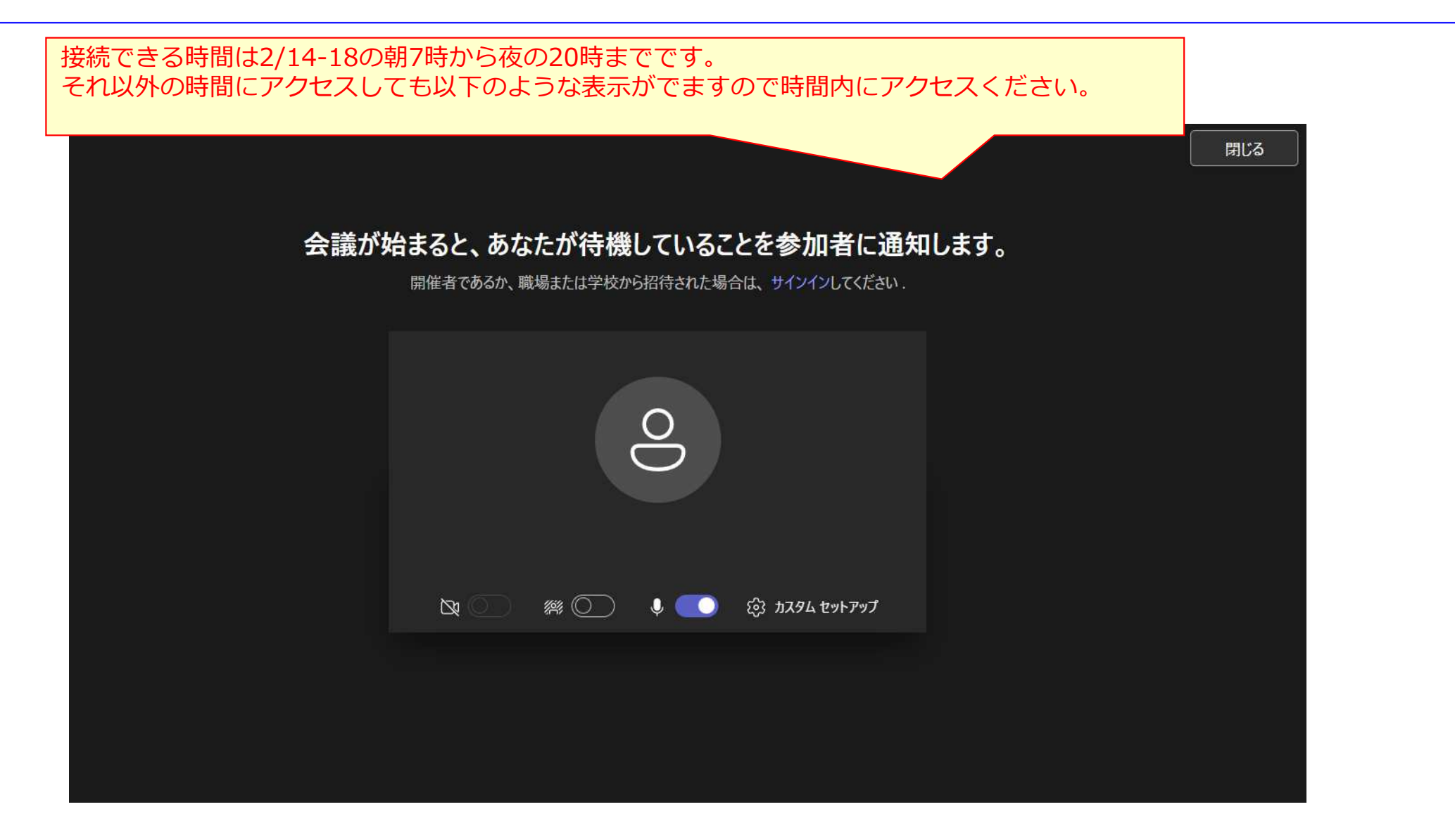

※事務局スタッフは入室していません。 ※接続・練習用会議室でのTeams利用のサポートはありません。 ※各部門ごとに共有して利用しますので、かち合ってしまう場合は、譲り合って下さい。

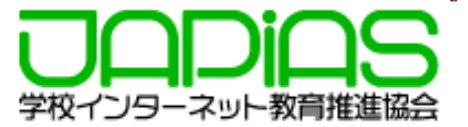

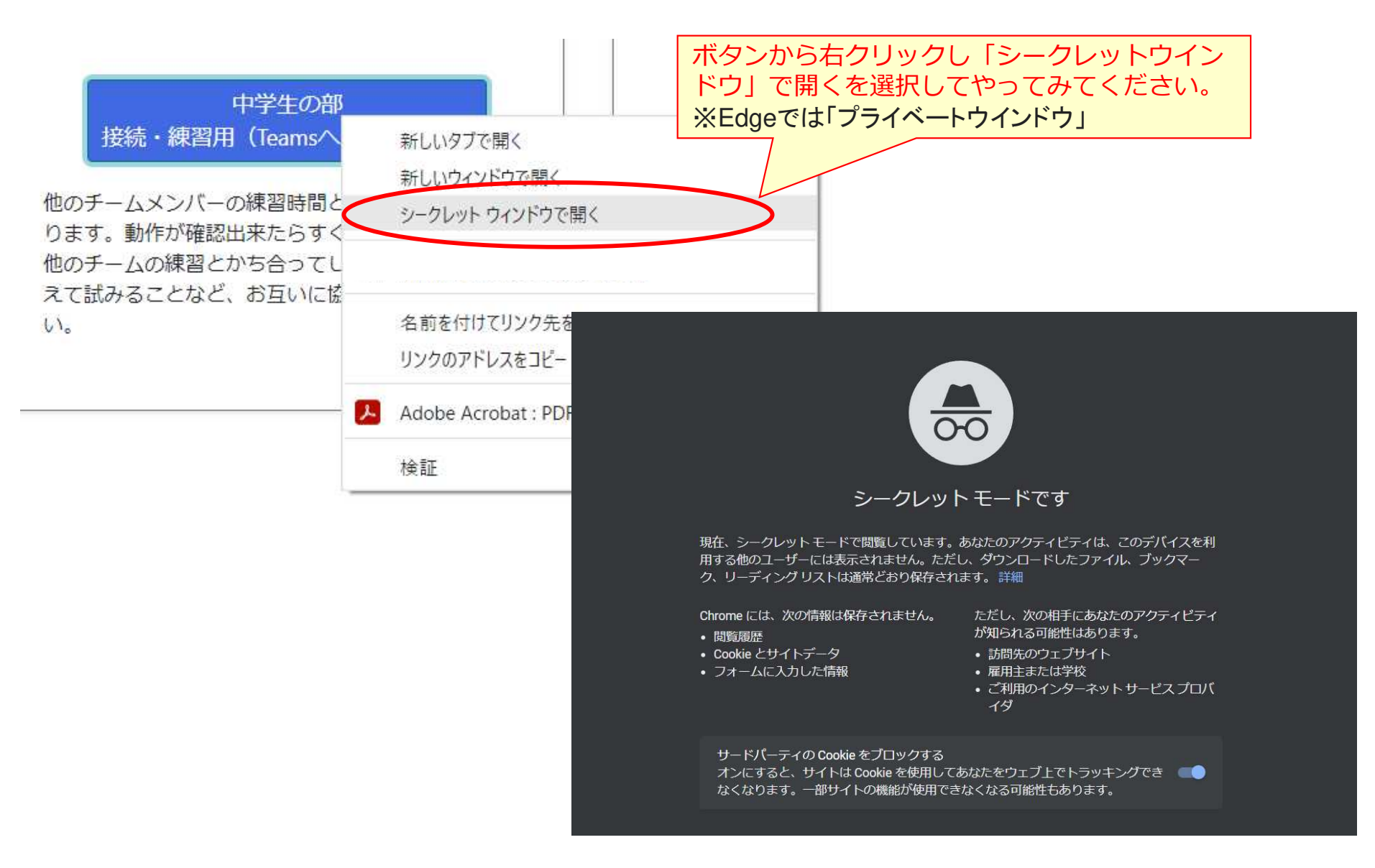

### 学校のTeamsアカウントで参加する場合

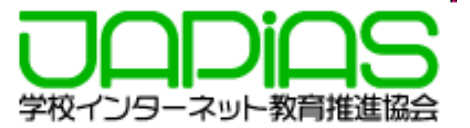

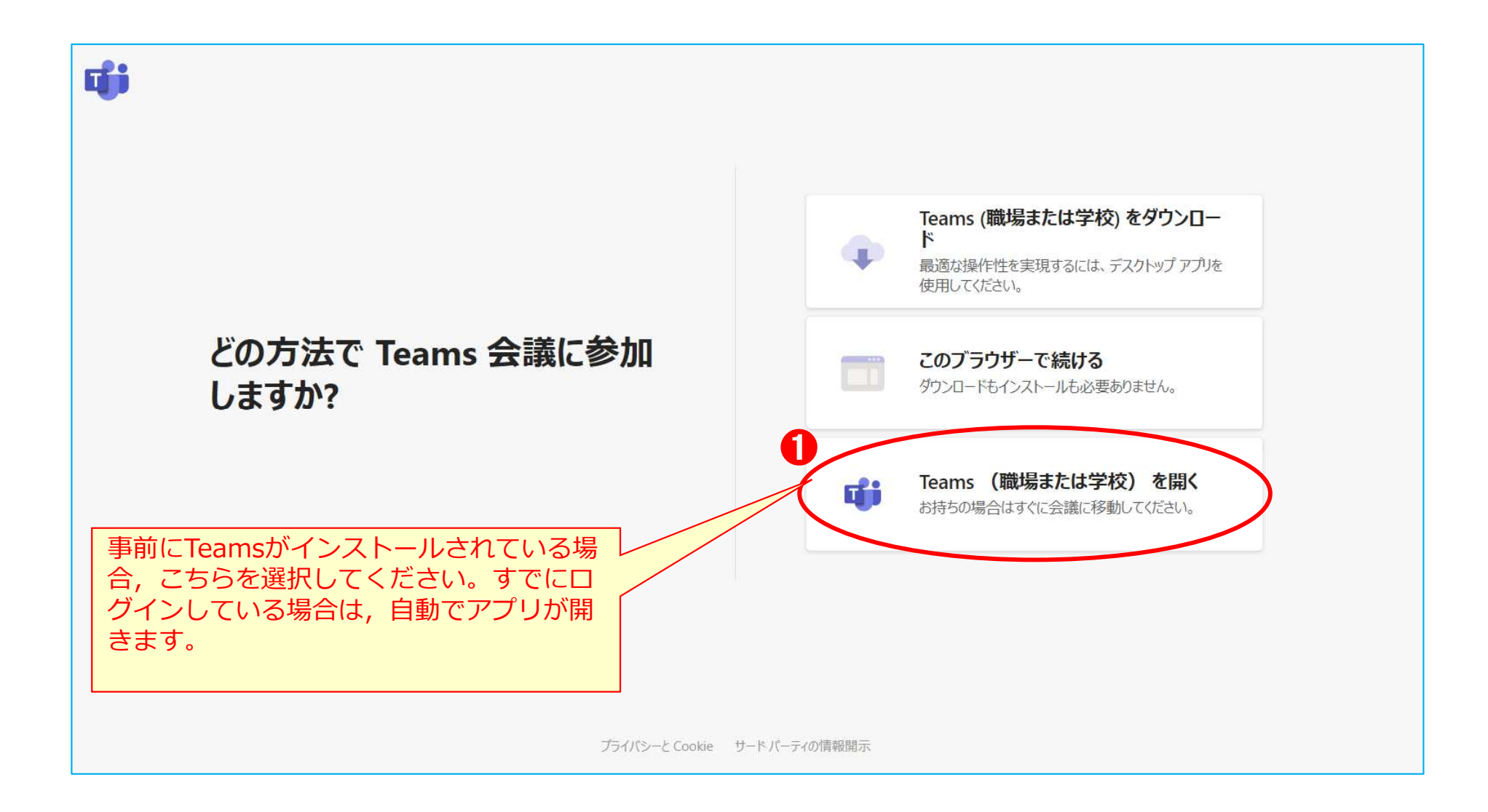

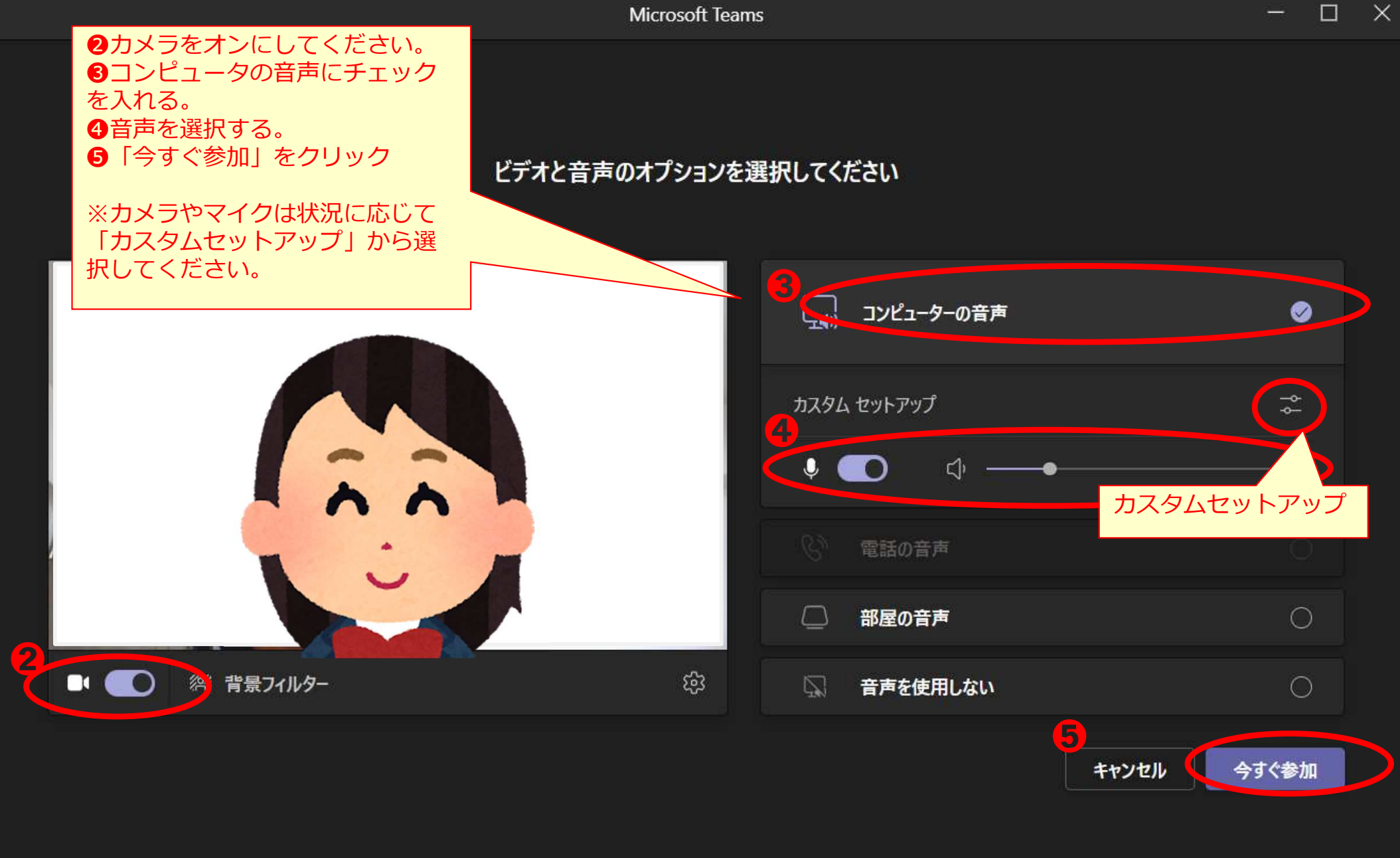

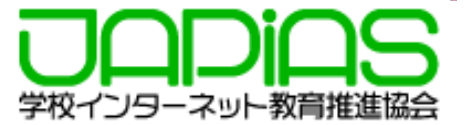

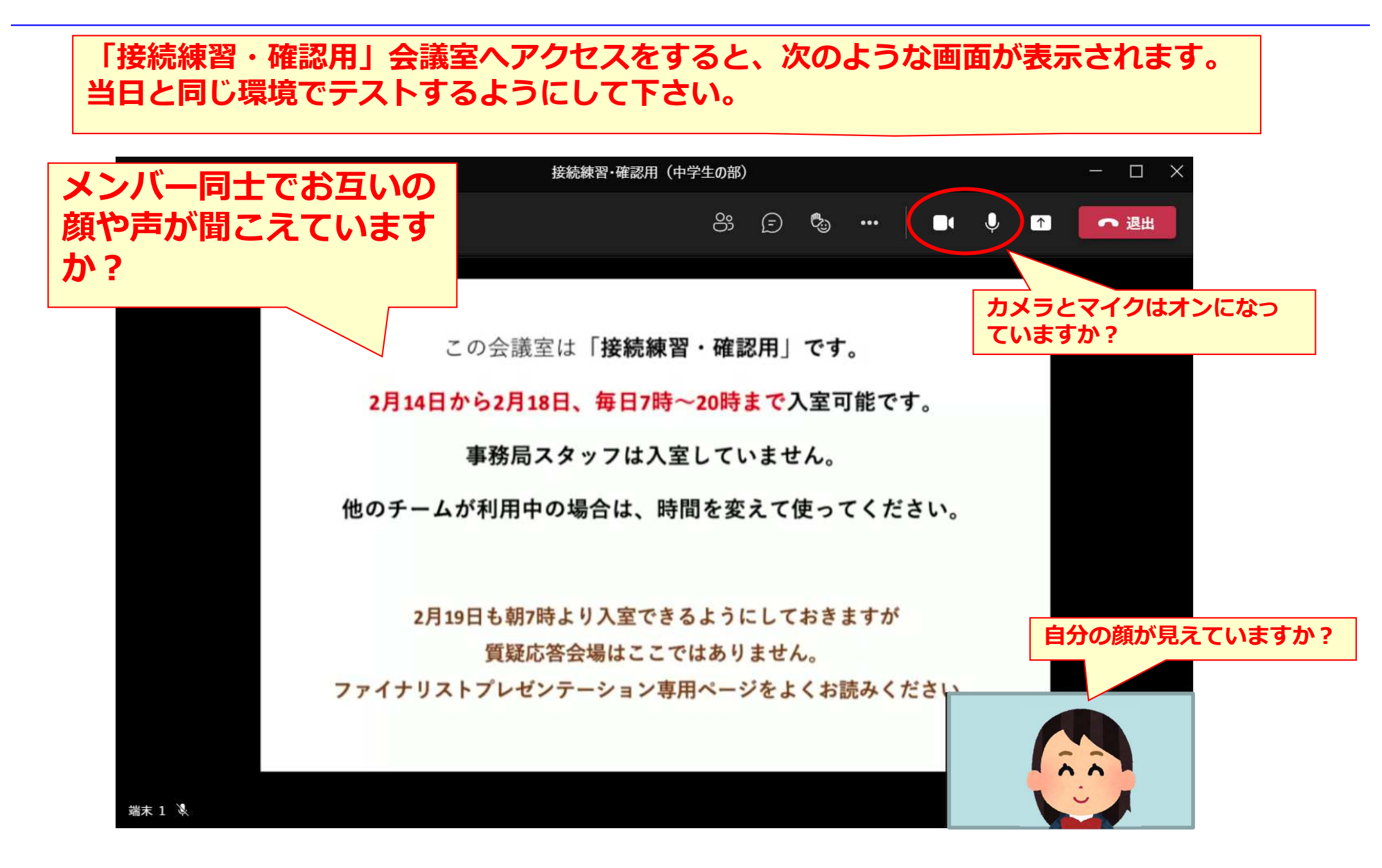

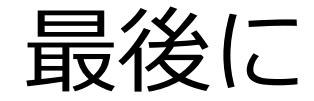

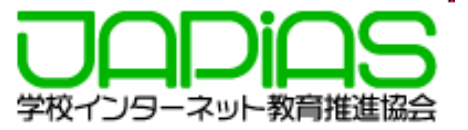

## 当日はチームごとに以下の順番で行います。

- 発表動画の共有(3分)
- 最終審査員との質疑応答(2分)

当日の発表動画の共有(映像の上映)は事務局が行います。 皆さんの接続環境(回線・端末)によって,途切れたり聞き 取りづらかったりすることもあるかもしれませんが,提出さ れた状態でしっかり審査しますので,ご安心下さい。